For instructions on how to activate Windows via phone, please see below. (If you purchased an online activation license, then you can simply enter your product key in the settings menu.)

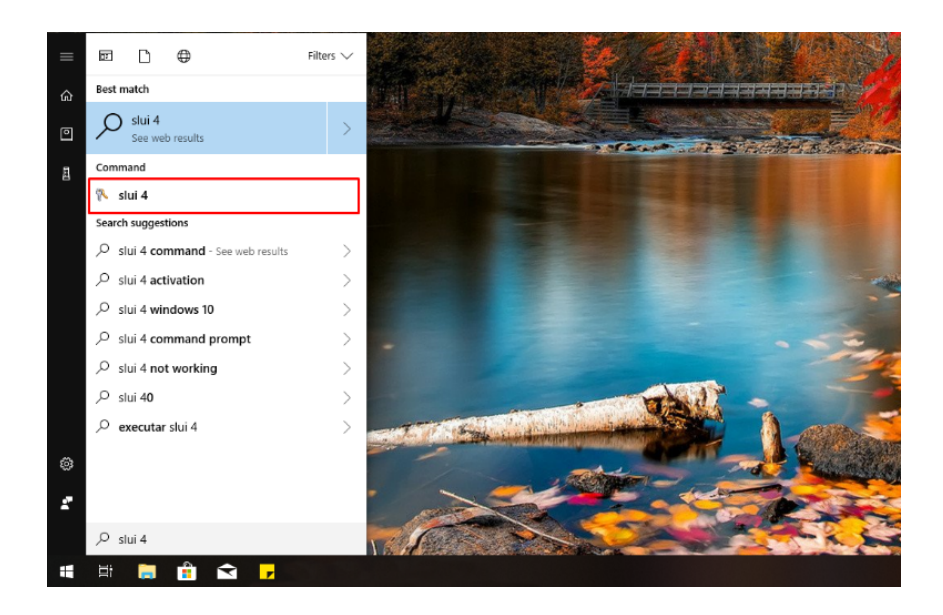

**Step 1:** To start the phone activation of Windows, open search box and type **slui 4.** Click the result in the Command section and the Activation wizard will be launched.

| Select your country | y or region |      |       |
|---------------------|-------------|------|-------|
| Czech Republic      | ~           |      |       |
|                     |             |      |       |
|                     |             |      |       |
|                     |             |      |       |
|                     |             |      |       |
|                     |             |      |       |
|                     |             |      |       |
|                     |             |      |       |
|                     |             |      |       |
|                     |             | Next | Cance |

Step 2: Select your country and click Next.

| cnarges r                 | nay be app  | blied by ic | cal operat | ors for toi | I-free num | bers in cer | tain count | nes or reg | ions. |
|---------------------------|-------------|-------------|------------|-------------|------------|-------------|------------|------------|-------|
| Toll free:<br>(0800) 10   | 0-074       |             |            |             |            |             |            |            |       |
| <b>Toll:</b><br>(420) 225 | 990 844     |             |            |             |            |             |            |            |       |
| Installati                | on ID:      |             |            |             |            |             |            |            |       |
|                           |             |             | 4          |             |            |             |            |            |       |
| 7553563                   | 7296644     | 9110674     | 8150405    | 6336954     | 5335720    | 0499332     | 8738213    | 1646725    |       |
| Read our                  | privacy sta | tement      |            |             |            |             |            |            |       |
|                           |             |             |            |             |            |             |            |            |       |

**Step 3:** Now you can see your **Installation ID**. You will need these numbers to obtain your **Confirmation ID**, which is required to finish the activation of your product. So keep the window open and do the following:

Choose the phone number that is shown for your country,

Now you are ready to activate your product.

Start by calling your chosen number.

Now press option 1 to consent to call recording.

Enter the auto generated security number if asked on the telephone keypad.

Now press option 3, do <u>NOT</u> press option 2, this will fail activation.

Now press option 1.

Microsoft will now ask for your Installation ID, type it into your telephone keypad <u>carefully</u>.

You will now be asked how many devices was this key used, press 0. (The reason we choose 0 as you have not activated this on any PC yet)

The automated system will now verify your <u>Installation ID</u> and generate <u>Confirmation ID</u> for you.

Type the Confirmation ID into your activation menu carefully and press next.

Your activation is successful and fully installed on your PC now press option 2 on your telephone keypad to complete the activation.